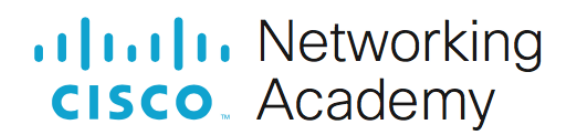

# Lab - Exploring Nmap

# Topology

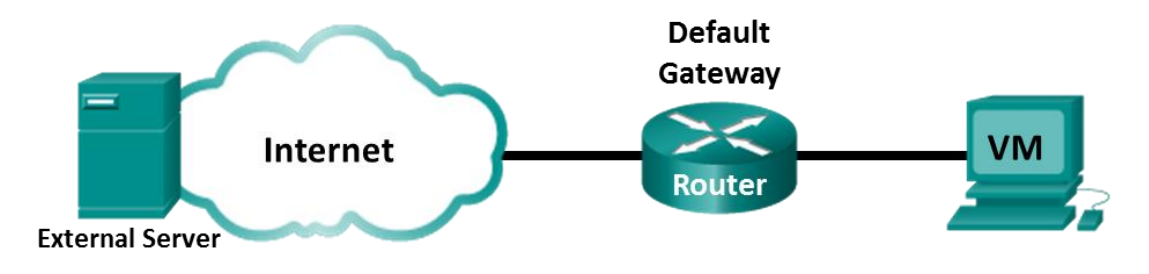

#### **Objectives**

Part 1: Exploring Nmap

Part 2: Scanning for Open Ports

## **Background / Scenario**

Port scanning is usually part of a reconnaissance attack. There are a variety of port scanning methods that can be used. We will explore how to use the Nmap utility. Nmap is a powerful network utility that is used for network discovery and security auditing.

### **Required Resources**

- CyberOps Workstation virtual machine
- Internet access

### Instructions

### Part 1: Exploring Nmap

In this part, you will use manual pages (or man pages for short) to learn more about Nmap.

The **man** [*program* |*utility* | *function*] command displays the manual pages associated with the arguments. The manual pages are the reference manuals found on Unix and Linux OSs. These pages can include these sections: Name, Synopsis, Descriptions, Examples, and See Also.

- a. Start CyberOps Workstation VM.
- b. Open a terminal.
- c. At the terminal prompt, enter man nmap.

[analyst@secOps ~]\$ man nmap

What is Nmap?

What is nmap used for?

d. While in the man page, you can use the up and down arrow keys to scroll through the pages. You can also press the space bar to forward one page at a time.

To search for a specific term or phrase use enter a forward slash (/) or question mark (?) followed by the term or phrase. The forward slash searches forward through the document, and the question mark searches backward through the document. The key **n** moves to the next match.

Type *lexample* and press ENTER. This will search for the word **example** forward through the man page.

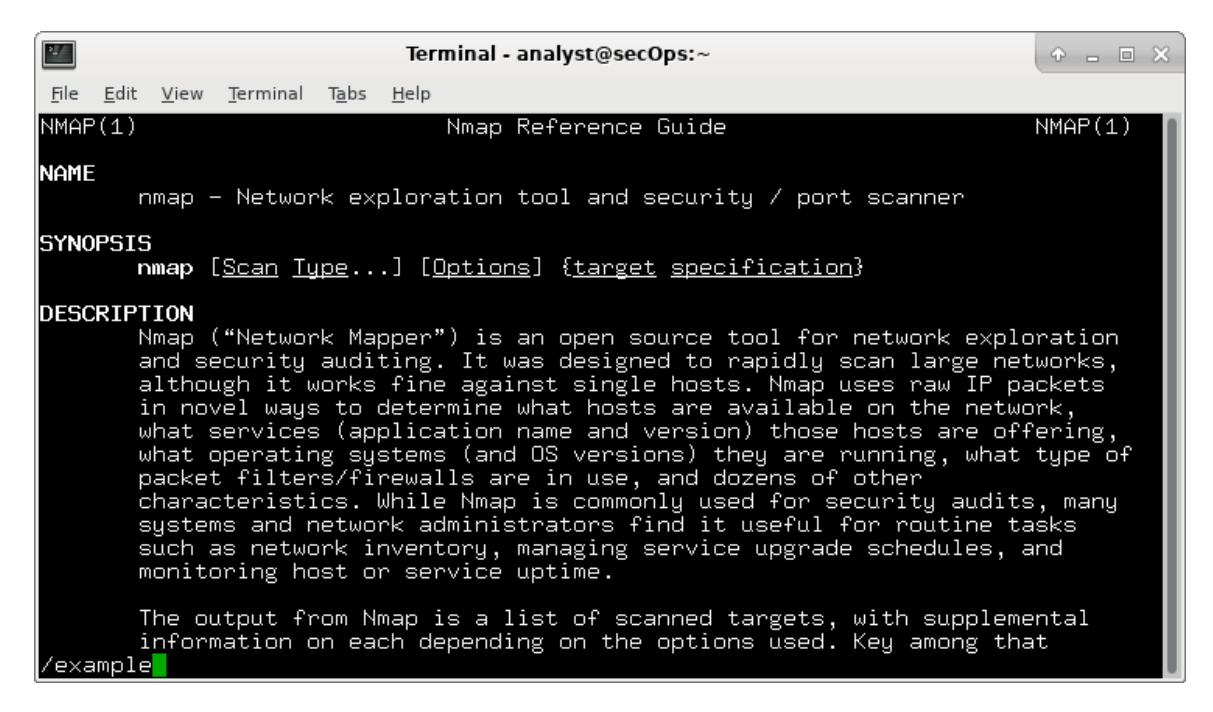

e. In the first instance of example, you see three matches. To move to the next match, press n.

| 2                                                                                                    | Terminal - analyst@secOps:~                                                                                                    |           |
|----------------------------------------------------------------------------------------------------|----------------------------------------------------------------------------------------------------|-----------|
| File E                                                                                                    | Edit View Terminal Tabs Help                                                                                                    |           |
|                                                                                                    | A typical Nmap scan is shown in <mark>Example</mark> 1. The only Nmap argument<br>in this <mark>example</mark> are <b>-A</b> , to enable OS and version detection, scrip<br>scanning, and traceroute; <b>-T4</b> for faster execution; and then the<br>hostname.     | ts used   |
| Example 1. A representative Nmap scan                                                                                                    |                                                                                                    |           |
|                                                                                                    | # nmap -A -T4 scanme.nmap.org                                                                                                    |           |
|                                                                                                    | Nmap scan report for scanme.nmap.org (74.207.244.221)<br>Host is up (0.029s latency).<br>rDNS record for 74.207.244.221: li86-221.members.linode.com<br>Not shown: 995 closed ports<br>PORT STATE SERVICE VERSION<br>22/tcp open ssh OpenSSH 5.3p1 Debian 3ubuntu7 v | protocol  |
| 2.0)<br>NSA)                                                                                                    | ssh-hostkey: 1024 8d:60:f1:7c:ca:b7:3d:0a:d6:67:54:9d:69:d9                                                                                                    | ):b9:dd ( |
| _2048 79:f8:09:ac:d4:e2:32:42:10:49:d3:bd:20:82:85:ec (RSA)<br>80/tcp open http Apache httpd 2.2.14 ((Ubuntu))<br> _http-title: Go ahead and ScanMe!<br>646/tcp filtered ldp<br>1720/tcp filtered H.323/Q.931<br>Manual page pman(1) line 44 (press b for beln or g to guit) |                                                                                                    |           |

Look at Example 1.

What is the **nmap** command used?

Use the search function to answer the following questions.

What does the switch -A do?

```
What does the switch -T4 do?
```

f. Scroll through the page to learn more about nmap. Type **q** when finished.

#### Part 2: Scanning for Open Ports

In this part, you will use the switches from the example in the Nmap man pages to scan your localhost, your local network, and a remote server at scanme.nmap.org.

#### Step 1: Scan your localhost.

a. If necessary, open a terminal on the VM. At the prompt, enter **nmap -A -T4 localhost**. Depending on your local network and devices, the scan will take anywhere from a few seconds to a few minutes.

```
[analyst@secOps ~]$ nmap -A -T4 localhost
```

```
Starting Nmap 7.40 ( https://nmap.org ) at 2017-05-01 17:20 EDT
Nmap scan report for localhost (127.0.0.1)
Host is up (0.000056s latency).
Other addresses for localhost (not scanned): ::1
rDNS record for 127.0.0.1: localhost.localdomain
Not shown: 996 closed ports
PORT STATE SERVICE VERSION
21/tcp open ftp vsftpd 2.0.8 or later
| ftp-anon: Anonymous FTP login allowed (FTP code 230)
|_-rw-r--r- 1 0 0 0 Apr 19 15:23 ftp_test
<some output omitted>
```

b. Review the results and answer the following questions.

Which ports and services are opened?

For each of the open ports, record the software that is providing the services.

#### Step 2: Scan your network.

Warning: Before using Nmap on any network, please gain the permission of the network owners before proceeding.

a. At the terminal command prompt, enter **ip address** to determine the IP address and subnet mask for this host. For this example, the IP address for this VM is 10.0.2.15 and the subnet mask is 255.255.255.0.

```
[analyst@secOps ~]$ ip address
<output omitted>
2: enp0s3: <BROADCAST,MULTICAST,UP,LOWER_UP> mtu 1500 qdisc fq_codel state UP
group default qlen 1000
    link/ether 08:00:27:ed:af:2c brd ff:ff:ff:ff:ff
    inet 10.0.2.15/24 brd 10.0.2.255 scope global dynamic enp0s3
      valid_lft 85777sec preferred_lft 85777sec
    inet6 fe80::a00:27ff:feed:af2c/64 scope link
      valid_lft forever preferred_lft forever
```

Record the IP address and subnet mask for your VM.

[analyst@secOps ~]\$ nmap -A -T4 10.0.2.0/24

Which network does your VM belong to?

b. To locate other hosts on this LAN, enter nmap -A -T4 network address/prefix. The last octet of the IP address should be replaced with a zero. For example, in the IP address 10.0.2.15, the .15 is the last octet. Therefore, the network address is 10.0.2.0. The /24 is called the prefix and is a shorthand for the netmask 255.255.255.0. If your VM has a different netmask, search the internet for a "CIDR conversion table" to find your prefix. For example, 255.255.0.0 would be /16. The network address 10.0.2.0/24 is used in this example

**Note**: This operation can take some time, especially if you have many devices attached to the network. In one test environment, the scan took about 4 minutes.

```
Starting Nmap 7.40 ( https://nmap.org ) at 2017-05-01 17:13 EDT
<output omitted>
Nmap scan report for 10.0.2.15
Host is up (0.00019s latency).
Not shown: 997 closed ports
PORT STATE SERVICE VERSION
21/tcp open ftp
                    vsftpd 2.0.8 or later
| ftp-anon: Anonymous FTP login allowed (FTP code 230)
| -rw-r--r--
              1 0
                                           0 Mar 26 2018 ftp test
                          0
| ftp-syst:
   STAT:
| FTP server status:
Connected to 10.0.2.15
      Logged in as ftp
I
      TYPE: ASCII
Т
      No session bandwidth limit
      Session timeout in seconds is 300
      Control connection is plain text
      Data connections will be plain text
      At session startup, client count was 1
      vsFTPd 3.0.3 - secure, fast, stable
| End of status
```

```
22/tcp open ssh
                    OpenSSH 8.2 (protocol 2.0)
23/tcp open telnet Openwall GNU/*/Linux telnetd
Service Info: Host: Welcome; OS: Linux; CPE: cpe:/o:linux:linux kernel
Post-scan script results:
| clock-skew:
1
   0s:
     10.0.2.4
10.0.2.3
10.0.2.2
|
Service detection performed. Please report any incorrect results at
https://nmap.org/submit/ .
Nmap done: 256 IP addresses (4 hosts up) scanned in 346.89 seconds
```

```
How many hosts are up?
```

From your Nmap results, list the IP addresses of the hosts that are on the same LAN as your VM. List some of the services that are available on the detected hosts.

#### Step 3: Scan a remote server.

a. Open a web browser and navigate to **scanme.nmap.org**. Please read the message posted.

What is the purpose of this site?

b. At the terminal prompt, enter **nmap -A -T4 scanme.nmap.org**.

[analyst@secOps Desktop]\$ nmap -A -T4 scanme.nmap.org

```
Starting Nmap 7.40 ( https://nmap.org ) at 2017-05-01 16:46 EDT
Nmap scan report for scanme.nmap.org (45.33.32.156)
Host is up (0.040s latency).
Other addresses for scanme.nmap.org (not scanned): 2600:3c01::f03c:91ff:fe18:bb2f
Not shown: 992 closed ports
PORT
        STATE SERVICE
                               VERSION
22/tcp
         open
                 ssh
                             OpenSSH 6.6.1p1 Ubuntu 2ubuntu2.8 (Ubuntu Linux;
protocol 2.0)
| ssh-hostkey:
1024 ac:00:a0:1a:82:ff:cc:55:99:dc:67:2b:34:97:6b:75 (DSA)
1
   2048 20:3d:2d:44:62:2a:b0:5a:9d:b5:b3:05:14:c2:a6:b2 (RSA)
| 256 96:02:bb:5e:57:54:1c:4e:45:2f:56:4c:4a:24:b2:57 (ECDSA)
25/tcp
       filtered smtp
80/tcp
         open
                 http
                             Apache httpd 2.4.7 ((Ubuntu))
| http-server-header: Apache/2.4.7 (Ubuntu)
| http-title: Go ahead and ScanMe!
135/tcp filtered msrpc
139/tcp filtered netbios-ssn
```

```
445/tcp filtered microsoft-ds
593/tcp filtered http-rpc-epmap
4444/tcp filtered krb524
9929/tcp open nping-echo Nping echo
31337/tcp open tcpwrapped
Service Info: OS: Linux; CPE: cpe:/o:linux:linux_kernel
Service detection performed. Please report any incorrect results at
https://nmap.org/submit/ .
Nmap done: 1 IP address (1 host up) scanned in 23.96 seconds
```

c. Review the results and answer the following questions.

Which ports and services are opened?

Which ports and services are filtered?

What is the IP address of the server?

What is the operating system?

#### **Reflection Question**

Nmap is a powerful tool for network exploration and management. How can Nmap help with network security? How can Nmap be used by a threat actor as a nefarious tool?